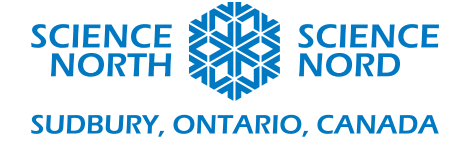

Analyse de la qualité de l'eau avec Micro:bit

9<sup>e</sup> année – Biologie

## Document de cours

| Température de l'eau |                                                                                                    |
|----------------------|----------------------------------------------------------------------------------------------------|
| Configuration        | Procédure                                                                                                    |
| <image/>             | <ul> <li>Matériel <ul> <li>Micro:bit</li> <li>Sensor:bit</li> <li>Capteur de température</li> </ul> </li> <li>Procédure <ul> <li>*Couvrir le capteur dans un sac en plastique étanche avant de le placer dans l'eau.*</li> </ul> </li> <li>Brancher le capteur de température dans la broche de raccordement 1.</li> <li>Deux boutons différents ont été utilisés pour donner le temps pour déposer le capteur dans l'eau. Cela pourrait aussi se faire avec un seul bouton.</li> <li>Une variable appelée "Température" a été créée pour stocker la valeur de la température.</li> <li>Le bouton A enregistre la température de l'eau au terme de deux secondes. Une coche indique qu'il est prêt.</li> <li>Le bouton B affiche la température de l'eau une fois enregistrée.</li> </ul> |

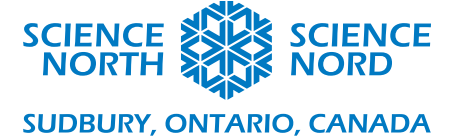

Code

| Turbidité     |                                                                                                    |
|---------------|----------------------------------------------------------------------------------------------------|
| Configuration | Procédure                                                                                                    |
| <image/>      | <ul> <li>Matériel <ul> <li>Micro:bit</li> <li>Sensor:bit</li> <li>DEL arc-en-ciel</li> <li>Capteur de luminosité</li> </ul> </li> <li>Procédure <ul> <li>Connecter la DEL arc-en-ciel à la broche de raccordement 1.</li> <li>Connecter le capteur de luminosité à la broche de raccordement 2.</li> <li>Configurer la bande néopixel pour lire une DEL.</li> <li>La boucle infinie règle le DEL à hors tension à moins d'appuyer sur le bouton A.</li> <li>Non seulement le bouton A active-t-il la DEL, mais il enregistre également le niveau de luminosité le plus élevé enregistré par le capteur.</li> <li>Une fois le niveau de luminosité enregistré, le bouton B l'affiche.</li> </ul> </li> </ul> |

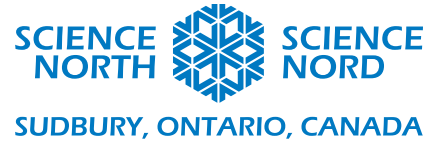

| au démarrage                          |                                        |                                                  |           |
|---------------------------------------|----------------------------------------|--------------------------------------------------|-----------|
| définir strip ♥ à                     | NeoPixel sur broche P1 -               | avec 1 DELs en RGB (format RGB                   |           |
| toujours                              | + + + + + +                            | lorsque le bouton A + B ▼ es<br>pause (ms) 100 ▼ | t pressé  |
| si bouton A → e<br>régler couleur sur | st pressé alors<br>strip → sur blanc → | définir Light 🗕 à 🛛                              | + +       |
| sinon<br>réaler couleur sur           | ⊖<br>strip ▼ sur noir ▼                | lorsque le bouton B ▼ est pr                     | essé<br>+ |
| ÷                                     |                                        | montrer nombre Light •<br>pause (ms) 2000 •      |           |
| lorsque le bouton A                   | <pre>est pressé</pre>                  | effacer l'écran                                  | + +       |
| si value of li                        | ght intensity(0~100) at pi             | n P2 • > • Light • alors                         |           |
| définir Light 🔻                       | à value of light intensit              | cy(0~100) at pin P2 ▼                            |           |

## Matières totales dissoutes

| Configuration | Procédure                                                                                                    |
|---------------|----------------------------------------------------------------------------------------------------|
|               | <ul> <li>Matériel <ul> <li>Micro:bit</li> <li>Sensor:bit</li> <li>Humidimètre (capteur de l'humidité du sol)</li> </ul> </li> <li>Procédure <ul> <li>*Placer uniquement la partie dorée du capteur dans l'eau. Ne pas submerger complètement le capteur.*</li> <li>Connecter l'humidimètre à la broche de raccordement 1.</li> <li>La fonctionnalité graphique permet de voir l'évolution de la conductivité sur une période donnée. Pour afficher les valeurs, cliquer sur « Show Console Device »</li> </ul> </li> </ul> |

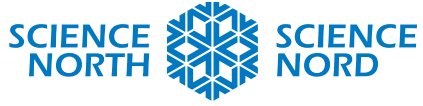

## SUDBURY, ONTARIO, CANADA

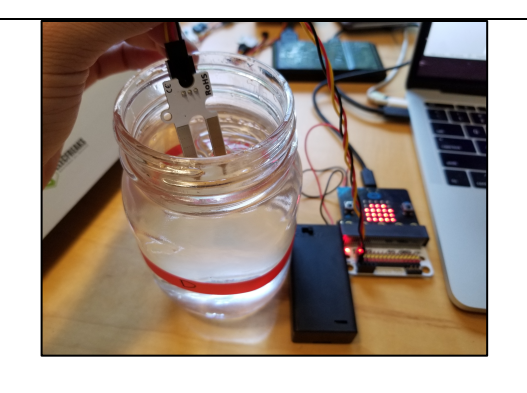

## (Afficher le périphérique de la console) une fois que le programme a été téléchargé.

- Il est également possible de coder le micro:bit de la même manière que le capteur de la température.
- On ne peut pas exécuter les deux programmes simultanément.

| + +       | + + +            | + + +            | + + +         | toujours                     |
|-----------|------------------|------------------|---------------|------------------------------|
| P1 -      | 0) at pin P1 🔻   | moisture(0~100)  | value of soil | tracer le graphe de<br>à 100 |
| + +       | + + +            | + + +            | + + +         | * * * * *                    |
| + +       | + + + +          | + + +            | : pressé      | orsque le bouton A 🕶 es      |
| + +       | + + + +          | + + +            | + + -         | pause (ms) 2000 -            |
| in P1 🔻   | ~100) at pin P1  | oil moisture(0~1 | à value of s  | définir Conductivity 👻       |
| st pressé | iton 🛛 🔻 est pr  | orsque le bout   | + +           | montrer l'icône 🗾 🗸          |
| ivity 🗸   | re Conductivity  | montrer nombre   |               |                              |
| st pre    | iton B ♥ est pro | orsque le bouto  | + +           | + + + + + +                  |